# **Steps to apply UG Eligibility Certificate Online**

# Academic Year: 2022-23

Help line: Manjunath -9743860198/7019440850

1. Link to Apply for Eligibility Certificate

https://rguhs.karnataka.gov.in/rguhsEC/

#### Note:

- > Apply individually.
- > Eligibility certificate should apply and receive before admission.
- > Follow the user manual instructions to avail the Eligibility certificate.
- > Only once per course you can apply to get the Eligibility certificate.
- Once generated application number need to be save for the next correction and process.
- Competent authority issued category certificate need to be uploaded. This is not applicable for non-Karnataka student of management seat.

### > UG Student

a. MBBS, BDS, AYUSHRs.2000/-

b. B.Pharmacy, B.P.T, BSc(Nursing, Allied health science)Rs.1000/-

> PG Student

a. MD/MS(Medical, Ayurveda) ,MDS,MD(Hom, Unani, Yoga)Rs.3000/-

b. M.Pharma, MSc(Nursing, AHS), M.P.TRs. 2000/-

Once payment is approved successfully for generated application number is <u>nonrefundable from</u> this academic year 2022-23.

### **UG-Eligibility Criteria as per RGUHS ordinance**

- 1. He/She shall complete the age of 17 years on or before 31<sup>st</sup> December of the year of admission to various courses.
- 2. For PB B.Sc upper age limit 48 years, born on or before 1970.

| Course                                        | GM                | SC/ST/OBC |
|-----------------------------------------------|-------------------|-----------|
| Medical (MBBS)(PCB)                           | 50%               | 40%       |
| Dental (BDS) (PCB)                            | 50%               | 40%       |
| AYUSH (PCB)                                   | 50%               | 40%       |
| Nursing (PCB)                                 | 45%               | 40%       |
| PBBSc Nursing                                 | Pass              | Pass      |
| Physiotherapy (B.P.T)(PCB)                    | 40%               | 35%       |
| Allied (A.H.S) (PCB)                          | Pass              | Pass      |
| Bachelor of Prosthetics and Orthotics (B.P.O) | 50%               | 45%       |
| Pharmacy (PCM/PCB/PCMB)                       | 50%               | 40%       |
| Pharm.D (PCM/PCB/PCMB)                        | Pass              | Pass      |
|                                               |                   |           |
| For More informat                             | ion Use this link |           |

## 3. For Lateral Entry student:

- Nursing (for PB B.Sc.):10<sup>th</sup>markscard, 10+2 marks card and GNM certificates, registration certificate is mandatory.
- Allied: 3 years diploma certificate from recognized board in subject for which candidate desired to enroll, in the respective allied health science course.
- Pharmacy (B.Pharm lateral entry to 3<sup>rd</sup> semester): A pass in D.Pharm course from an institution approved by the Pharmacy council of India under the section 12 of pharmacy act.
- Physiotherapy: The candidate who has passed DPT of 3 years duration from recognized state Board/ Institution can take lateral entry to 3<sup>rd</sup> year of BPT course.
- 2. Home Page to apply for Eligibility Certificate.

| ರಾಜೀವ್ ಗಾಂಧಿ ಆರೋಗ್ಯ ಎ<br>Rajiv Gandhi Universit<br><sup>4th 'T' Block,Jayan:</sup><br>Eligib     | ಜ್ಞಾನಗಳ ವಿಶ್ವವಿದ್ಯಾಲಯ, ಕರ್ನಾಟಕ<br>y of Health Sciences, Karnataka<br>gara,Bengaluru - 560 041,India<br>ility Certificate                          |
|--------------------------------------------------------------------------------------------------|----------------------------------------------------------------------------------------------------|
|                                                                                                  | Registered Sign In Search Application Number User Manual                                                                                          |
| Note:Enter all your credentials appropriately as per the instructio                              | ns in the user manual.                                                                                                    |
| Candidate Marks Details                                                                          |                                                                                                    |
| Course Type *                                                                                    | ue                                                                                                    |
| Student Type *                                                                                   | Beleot 🍾                                                                                                    |
| Select PUC/10+2/Diploma Year of Passing(Batch) *                                                 | select- 💙                                                                                                    |
| PUC/10+2 Roll Number/ Registration Number*                                                       |                                                                                                    |
| *Please enter Diploma Markscard Roll Number<br>for Numling and Allied (Diploma Candidates only). | *Please enter correct PUC/10-J/Diploma Roll Number/Registration Number,<br>for future verification consider this number only, later cannot change |
| Faculty *                                                                                        | Seleci 💙                                                                                                    |
| Course*                                                                                          | ×                                                                                                    |
| Select State *                                                                                   | ×                                                                                                    |
| Name of the PUC/10+2 Board / QE *                                                                | ×                                                                                                    |
| Category *                                                                                       | ×                                                                                                    |
| PUC Marks Type *                                                                                 | Marks Grade/Credit                                                                                                    |

Designed and Developed by RGUHS, Bangalore with the technical support of NIC-KSU, Bangalore. Version -

3. Enter PUC/+2 Registration Number and Fill the basic details of applicant information.

Note: This is eligible for students who have completed PUC/+2/Diploma.

|                                                                                                    | 8<br>Rajiv Gandhi Universit<br>4th 'T' Block,Jayana<br>Eligibi                      | y of Health Sciences, Karnataka<br>agara,Bengaluru - 560 041,Indla<br>ility Certificate                                    | 1. 1. 1. 1. 1. 1. 1. 1. 1. 1. 1. 1. 1. 1 |
|----------------------------------------------------------------------------------------------------|-------------------------------------------------------------------------------------|----------------------------------------------------------------------------------------------------|------------------------------------------|
| ote:Enter all your credentials apj                                                                                              | propriately as per the instruction                                                  | Registered Sign In Se<br>ns in the user manual.                                                                            | arch Application Number User Man         |
| andidate Marks Details                                                                                                    |                                                                                     |                                                                                                    |                                          |
| surse Type *                                                                                                    | ®ug                                                                                 |                                                                                                    |                                          |
| udent Type *                                                                                                    | Indian 💙                                                                            |                                                                                                    |                                          |
| sleot PUC/10+2/Diploma Year of Passi                                                                                            | Ing(Batoh) 2021 V                                                                   |                                                                                                    |                                          |
| JC/10+2 Roll Number/ Registration No<br>kase enter Digitant Nationand Rall Namber<br>Numing and Alled (Diploma Candidase only). | Imber* M12345<br>Please ever correct PUCHI-20<br>for future wetfloation consider th | Diploms Roll Number Registration Number,<br>the number only, later cannot change         1. M.           3. N         3. N | ledical<br>ental<br>ursing               |
| soulty *                                                                                                    | MEDICAL                                                                             | • • • • • • • • • • • • • • • • • • •                                                                                      | SMH(Ayush)<br>harmacy                    |
| surse *                                                                                                    | Bachelor of Medicine,                                                               | <b>E</b> ▼ 6.A                                                                                                    | llied                                    |
| Neot State *                                                                                                    | KARNATAKA                                                                           | · · · · · · · · · · · · · · · · · · ·                                                                                      | nysiotherapy                             |
| sme of the PUC/10+2 Board / QE *                                                                                                | KARNATAKA SECOND                                                                    | DARY EDUCATION, EXAMINATIO 💙                                                                                               |                                          |
| stegory *                                                                                                    | GM                                                                                  | ~                                                                                                    |                                          |
| JC Marks Type *                                                                                                    | •Marks Grade                                                                        | e/CredIt                                                                                                    |                                          |
| JC English Marks Obtained *                                                                                                    | 88                                                                                  | PUC English Maximum Marks *                                                                                                | 100                                      |
| JC Physics Marks Obtained *                                                                                                    | 78                                                                                  | PUC Physics Maximum Marks *                                                                                                | 100                                      |
| JC Chemistry Marks Obtained *                                                                                                   | 85                                                                                  | PUC Chemistry Maximum Marks *                                                                                              | 100                                      |
| sleet PUC Subject (Marks Obtained) *                                                                                            | 35                                                                                  | Select PUC Subject(Maximum Marks) * Biology                                                                                | 100                                      |
| JC Urdu/Arabio/Percian Marks Obtain<br>splicable)                                                                               | led (If                                                                             | PUC Urdu/Arabio/Persian Marks                                                                                              |                                          |
|                                                                                                    | CALCU                                                                               | ILATE PERCENTAGE                                                                                                    |                                          |
| UC PCB Percentage                                                                                                    | 78                                                                                  | 56                                                                                                    |                                          |

4. After entering marks details click on Calculate percentage and save the details.

| PUC Marks Type *                                                                                                    | Marks Grade/Cree                                   | dit                                                                       |     |  |  |
|----------------------------------------------------------------------------------------------------|----------------------------------------------------|---------------------------------------------------------------------------|-----|--|--|
| PUC English Marks Obtained *                                                                                            | 75                                                 | PUC English Maximum Marks *                                               | 100 |  |  |
| PUC Physics Marks Obtained *                                                                                            | 65                                                 | PUC Physics Maximum Marks *                                               | 100 |  |  |
| PUC Chemistry Marks Obtained *                                                                                          | 78                                                 | PUC Chemistry Maximum Marks *                                             | 100 |  |  |
| Select PUC Subject (Marks Obtained) * Biology PUC Urdu/Arabic/Persian Marks Obtained (If applicable) PUC PCB Percentage | 84 Info<br>Marks Details                           | t (Maximum Marks) * ct(Maximum Marks) * ct(Maximum Marks) * Persian Marks | 100 |  |  |
|                                                                                                    |                                                    |                                                                           |     |  |  |
|                                                                                                    | Candidate                                          | Basic Details                                                             |     |  |  |
| Candidate Name(* As per the SSLC/10th Markscar                                                                          | Candidate Name(* As per the SSLC/10th Markscard) * |                                                                           |     |  |  |
| Father Name*                                                                                                    |                                                    |                                                                           |     |  |  |

5. If you already applied for same faculty for eligibility certificate, it's shows error message.

| ರಾಜೀವ್ ಗಾಂ<br>Rajiv G                                                                            | ಧಿ ಆರೋಗ್ಯ ವಿಜ್ಞಾನಗಳ ವಿಶ್ವವಿದ್ಯಾಲಯ, ಕರ್ನಾಟಕ<br>andhi University of Health Sciences, Karnataka<br>4th 'T' Block, Jayanagara, Bengaluru - 560 041, India<br>Eligibility Certificate |
|--------------------------------------------------------------------------------------------------|----------------------------------------------------------------------------------------------------|
|                                                                                                  | Registered Sign In Search Application Number User Manual                                                                                                    |
| Note:Enter all your credentials appropriate                                                      | ly as per the instructions in the user manual.                                                                                                    |
| Candidate Marks Details                                                                          |                                                                                                    |
| Course Type *                                                                                    | Warning Message           UG         Already Exists                                                                                                    |
| Student Type *                                                                                   | Indian V OK                                                                                                    |
| Select PUC/10+2/Diploma Year of<br>Passing(Batch)<br>*                                           | 2021                                                                                                    |
| PUC/10+2 Roll Number/ Registration Number*                                                       | M12345                                                                                                    |
| *Please enter Diploma Markscard Roll Number<br>for Nursing and Allied (Diploma Candidates only). | *Please enter correct PUC/10-2/Diploma Roll Number/Registration Number,<br>for future verification consider this number only, later cannot change                                |
| Faculty *                                                                                        | MEDICAL                                                                                                    |
| Course *                                                                                         | Bachelor of Medicine, Bac                                                                                                    |
| Select State *                                                                                   | KARNATAKA                                                                                                    |

6. Enter the Candidate basic details and set the password for further process of your application.

| Candidate Basic Details                                                                                                 |                     |  |  |  |
|----------------------------------------------------------------------------------------------------|---------------------|--|--|--|
| Candidate Name(* As per the SSLC/10th Markscard) *                                                                      | TEST                |  |  |  |
| Father Name*                                                                                                    | TEST                |  |  |  |
| Mother Name *                                                                                                    | TEST                |  |  |  |
| Gender *                                                                                                    | [Male ~             |  |  |  |
| Date of Birth *                                                                                                    | 17-08-1996          |  |  |  |
|                                                                                                    | (dd-mm-yyyy format) |  |  |  |
| Age *                                                                                                    | 25                  |  |  |  |
| Aadhar Number *                                                                                                    | 582225585222        |  |  |  |
| Mobile Number ** **Please enter correct number, for future verification consider this number only, later cannot change) | 9743860198          |  |  |  |
| Email Address *                                                                                                    | test@gmail.com      |  |  |  |

7. Enter the Correspondence Address, then Click on Generate OTP.

| Candidate Addrress |                                 |  |  |  |
|--------------------|---------------------------------|--|--|--|
| Enter Address *    | <u>Vijavnagar,</u><br>Bangalore |  |  |  |
| PinCode *          | 560046                          |  |  |  |
| OTP Generate       |                                 |  |  |  |
| GENERATE OT        | P                               |  |  |  |

- 8. After generate OTP, OTP will receive to your mobile number.
  - > Enter OTP and then click on validating OTP.

| Candidate Addrress |                          |            |            |  |
|--------------------|--------------------------|------------|------------|--|
| Enter Address *    | Vijaynagar,<br>Bangalore |            |            |  |
| PinCode *          | 560046                   |            |            |  |
| OTP Generate       |                          |            |            |  |
| Enter OTP *        | 7334                     | Resend OTP | VERIFY OTP |  |

9. After validating OTP, Set password then click on Save and Continue button.

|                 | Candidate Addrress       |                    |            |
|-----------------|--------------------------|--------------------|------------|
| Enter Address * | Vijaynagar,<br>Bangalore |                    |            |
| PinCode *       | 560046                   |                    |            |
|                 | OTP Generate             |                    |            |
| Enter OTP *     |                          | Resend OTP         | VERIFY OTP |
|                 | Set Password             |                    |            |
| Password *      | •••••                    | Confirm Password * | ••••••     |
|                 | SAVE AND CONTINUE        |                    |            |

10. Once registered successfully student will get Application Number and password to your registered mobile number. Keep the message for future reference.

| Name of the PUC/10+2 Board / QE *                                                                    | select           | ~                                                                                 |   |
|----------------------------------------------------------------------------------------------------|------------------|-----------------------------------------------------------------------------------|---|
| Category *                                                                                           | select V         | ·                                                                                 |   |
| PUC Marks Type *                                                                                     | Marks Grade/Cred | lit                                                                               | _ |
|                                                                                                    | Info             | rmation                                                                           |   |
|                                                                                                    |                  | ж                                                                                 |   |
| Select PUC Subject (Marks Obtained) *                                                                |                  | Select PUC Subject(Maximum Marks) *                                               |   |
| Select PUC Subject (Marks Obtained)*                                                                 |                  | Select PUC Subject(Maximum Marks)*                                                |   |
| Select PUC Subject (Marks Obtained) * Biology PUC Urdu/Arabic/Persian Marks Obtained (If applicable) |                  | Select PUC Subject(Maximum Marks)*<br>Biology V<br>PUC Urdu/Arabic/Persian Marks  |   |
| Select PUC Subject (Marks Obtained) * Biology PUC Urdu/Arabic/Persian Marks Obtained (If applicable) |                  | Select PUC Subject(Maximum Marks) *<br>Biology V<br>PUC Urdu/Arabic/Persian Marks |   |
| Select PUC Subject (Marks Obtained) * Biology PUC Urdu/Arabic/Persian Marks Obtained (If applicable) |                  | Select PUC Subject(Maximum Marks)*<br>Biology V<br>PUC Urdu/Arabic/Persian Marks  |   |

11. After saved the details, User Login will display.

Enter application number and valid password then click on submit button to login.

| ರಾಜೀವ್ n<br>Raji | ಾಂಧಿ ಆರೋಗ್ಯ ವಿ<br>v Gandhi Universit<br>4th 'T' Block,Jayan<br>Eligib | ಜ್ಞಾನಗಳ ವಿಶ್ಲ<br>ty of Health Scie<br>nagara,Bengaluru - 560<br>pility Certificate | ವಿದ್ಯಾಲಯ,<br>ences, Karnat<br>041,India | ಕರ್ನಾಟಕ<br>aka            |             |
|------------------|-----------------------------------------------------------------------|------------------------------------------------------------------------------------|-----------------------------------------|---------------------------|-------------|
|                  |                                                                       |                                                                                    | Registered Sign In                      | Search Application Number | User Manual |
|                  | UG I                                                                  | Eligibility Registered User                                                        | r                                       |                           |             |
|                  | Application Number                                                    | MELC2022052650                                                                     |                                         |                           |             |
|                  | Password                                                              | *******                                                                            |                                         |                           |             |
|                  | SUE                                                                   | MIT Forgot Passw                                                                   | ord?                                    |                           |             |
|                  | New U                                                                 | iser? Click here to Regist                                                         | ter                                     |                           |             |
| Designed an      | d Developed by RGUHS,Bangalo                                          | re with the technical suppor                                                       | t of NIC-KSU,Bangalore                  | . Version -               |             |

12. After User logged in, it shows the Education Details and once all details filled by the student then click on Save and Continue button.

| ರಾಜೀವ್ ಗಾಂಧಿ ಆರೋಗ್ಯ ವಿಜ್ಞಾನಗಳ ವಿಶ್ವವಿದ್ಯಾಲಯ, ಕರ್ನಾಟಕ<br>Rajiv Gandhi University of Health Sciences, Karnataka<br><sup>4th 'T Block, Jayanagara, Bengaluru - 560 041, India</sup><br>Eligibility Certificate |                          |                           |                    |        |  |
|----------------------------------------------------------------------------------------------------|--------------------------|---------------------------|--------------------|--------|--|
| Educational Details Documents Upload Payment Declaration                                                                                                    | Download Report          | Application Status Logout |                    |        |  |
| Candidate Name: TEST Roll Number: M12346 Application                                                                                                    | Number: MELC202206       | 2860 Logged in Time : 2   | 6/08/2022 01:67:06 | -      |  |
| Educational Details                                                                                                    |                          |                           |                    |        |  |
| Name of the Board of 10th 8td *                                                                                                    | KARNATAKA 8EC            | CONDARY EDUCATION EXAMIN  | NATION BOARD       |        |  |
| Year of Passing of 10th 8td *                                                                                                    | Paccing<br>Month         | APRIL V                   | Passing Year       | 2018 🗸 |  |
| PUC/10+2 Sohool Name & Address (PCMB/Arts/Commerce) * *Please Error Diploma Board Name & Address for Nursing and Alled Diploma Candidate only.                                                              | KARNATAKA 8EC            | CONDARY EDUCATION EXAMIN  | NATION BOARD,      |        |  |
| PinCode *                                                                                                    | 680003                   |                           |                    |        |  |
| PUC/10+2 Year of Joining * *Select Diglicent Year of Joining for Nursing and Allied Diploma Candidate only.                                                                                                 | Joining Month            | JUNE                      | Joining Year       | 2018 💙 |  |
| PUC/10+2 Year of Completion *<br>*Select Diglicma Year of Completion<br>for Numling and Allied Diploma Candidate only.                                                                                      | Complete Month           | MAY                       | Complete Year      | 2020 🗸 |  |
| PUC/10+2 Exam Appeared (Month and Year) *<br>*Select Diglema Exam Appeared<br>for Numling and Allied Diploma Candidate only.                                                                                | Recult Month             |                           | Result Year        | 2020 💙 |  |
| PUC/10+2 Marksoard No * *Select Diglema Real year Marksoard Ne for Numling and Alled Diglema Candidate only.                                                                                                | 439946                   |                           |                    |        |  |
| -                                                                                                    | <b>BAVE AND CONTINUE</b> | :                         |                    |        |  |

13. Upload all mandatory documents.

Note: 1. Student are instructed to upload scanned original documents.

2. Confirm your uploaded documents before you click on submit button.

| Educa        | tional Details Documents Upload Payment                                                                                                    | Declaration                                                        | Download Report Application Status Logout                          |        |  |  |  |  |  |
|--------------|----------------------------------------------------------------------------------------------------|--------------------------------------------------------------------|--------------------------------------------------------------------|--------|--|--|--|--|--|
| Cano<br>Note | Candidate Name: TEST       Roll Number: M12345       Application Number: MELC2022052650       Logged In Time : 26/06/2022 02:01:18 PM         Note:Please Upload Documents and Photo in clear format. After Reuploadnig of documents, declaration is mandatory for Rejected Candidate. |                                                                    |                                                                    |        |  |  |  |  |  |
|              |                                                                                                    |                                                                    | Desuments Unload                                                   |        |  |  |  |  |  |
| SI.<br>No.   | Name of Document                                                                                                    | View<br>Document                                                   | Choose File                                                        | Upload |  |  |  |  |  |
| 1            | Upload SSLC marks card/Transfer<br>Certificate(TC)/Aadhar Card soft copy duly attester<br>by School/Board(DOB Proof).                                                                                                    | d PreView                                                          | Choose File No file chosen<br>(.Pdf File size not more than 150KB) | UPLOAD |  |  |  |  |  |
| 2            | Upload 10+2 marks card soft copy duly attested by college principal.                                                                                                    | y<br>PreView                                                       | Choose File No file chosen<br>(.Pdf File size not more than 150KB) | UPLOAD |  |  |  |  |  |
| 3            | KEA/NEET Score Card/Private/Management<br>Allotment Letter (if applicable)                                                                                                    | Choose File No file chosen<br>(.Pdf File size not more than 150KB) | UPLOAD                                                             |        |  |  |  |  |  |
| Uplo         | ad Candidate PassPort Size Photo                                                                                                    | Cho<br>(.Jpg                                                       | ose File No file chosen File size not more than 50KB)              |        |  |  |  |  |  |

11

#### 14. Go to payment page click on pay button.

- > UG Student
  - a. MBBS, BDS, AYUSHRs. 2000/-
  - b. B.Pharmacy, B.P.T, BSc(Nursing, Allied healthscience) Rs. 1000/-
- > PG Student
  - a. MD/MS(Medical,Ayurveda),MDS,MD(Hom,Unani,Yoga)Rs.3000/-
  - b. M.Pharma, MSc(Nursing, AHS), M.P.TRs. 2000/-

|                        | ರಾಜೀವ್ r<br>Raji |                 |                                                                                           |                  |                                    |  |
|------------------------|------------------|-----------------|-------------------------------------------------------------------------------------------|------------------|------------------------------------|--|
| Educational Details Do | ocuments Upload  | Payment De      | eclaration Download Report                                                                | Application Stat | us Logout                          |  |
| Candidate Name:TEST    | Roll Number:M    | 12345 Арј       | Amount<br>Payment Reference No.<br>Status<br>Gateway Reference No.<br>Payment Date<br>PAY | 50 Logged        | 1 In Time : 26/06/2022 02:02:09 PM |  |
|                        | Designed a       | nd Developed by | RGUHS,Bangalore with the technical                                                        | support of NIC-  | KSU,Bangalore. Version -           |  |

15. Student Payment Page

| Credit Card > Debit Card Debit Card + ATM PIN | Pay by Credit Card     Merchant Name       VISA     Image: Constraint of the state of the state of the s |
|-----------------------------------------------|----------------------------------------------------------------------------------------------------|
| fill Internet Banking                         | Card Number     Payment Amount: ₹ 2000.00                                                                                                    |
|                                               | Expiration Date     CVV/CVC       Month     Year       Card Holder Name                                                                                                    |
|                                               | Enter card holder name         Please note: If your credit or debit card has not been used for ecommerce transactions, it will be <u>blocked</u> by your bank for all online transactions as per RBI notification effective March 16, 2020.         In case your transaction is failing, please contact your card issuing bank to                                                                                                    |
|                                               | enable your card for online transactions.  Make Payment  Cancel  BillDesk  From your one                                                                                                    |

#### 16. a) After successful payment, status will be display in page.

- b) If payment successfully done then payment status will be SUCCESS.
- c) If payment not done correctly then payment status will be Fail.

|                                                                                                    | ರಾಜೀವ್ ಗಾಂಧಿ ಆ<br>Rajiv Gandh<br>48 |                         |                      |              |  |  |  |
|----------------------------------------------------------------------------------------------------|-------------------------------------|-------------------------|----------------------|--------------|--|--|--|
| Educational Details                                                                                                    | Documents Upload Payment            | Declaration Download Re | eport Application St | tatus Logout |  |  |  |
| Payment Detail         Amount       2000.00         Payment Reference No.       EC2022062600001         Status       SUCCESS         Gateway Reference No.       WHMP1238350777         Payment Date       26-06-2022 14:04:27 |                                     |                         |                      |              |  |  |  |
| Designed and Developed by RGUHS, Bangalore with the technical support of NIC-KSU, Bangalore. Version -                                                                                                    |                                     |                         |                      |              |  |  |  |

- 17. Read the declaration form carefully then click on accept declaration button.
  - Upload scanned copy of student signature and thumb impression (Left thumb) then click on submit application button.

| ರಾಜೀವ್ ಗಾಂಧಿ ಆರೋಗ<br>Rajiv Gandhi Univ<br>4th 'T' Bloc<br>E                                                                                                    | ಗ್ಯ ವಿಜ್ಞಾನಗಳ ವಿಶ್ವವಿದ್ಯಾಲ<br>ersity of Health Sciences, Ka<br>k.Jayanagara.Bengaluru - 560 041.India<br>ligibility Certificate                                                                                                    | octory, चरज्ञह्रस्टेच<br>arnataka                                                                                                    |
|----------------------------------------------------------------------------------------------------|----------------------------------------------------------------------------------------------------|----------------------------------------------------------------------------------------------------|
| Educational Details Documents Upload Payment Declaration                                                                                                    | Download Report Application Status                                                                                                    | Logout                                                                                                    |
| Candidate Name: TEST       Roll Number: M12345       Application         I declare that the entries made by me in this form are true false information or document produced by me.I also under correctness of information furnished by me in this application information furnished by me being found to be incorrect or cancel such Eligibility Certificate.         Upload Candidate Signature | ation Number: MELC2022052650 Logge<br>e to my knowledge and I understand that I<br>stand that the RGUHS, Bangalore, shall be<br>on and/or call for any further informatio<br>false, during such investigation or at any s<br>Choose File No file chosen<br>(Jpg File Size not more than 50KB) | ed In Time : 26/06/2022 02:50:52 PM<br>a am liable for action under the law for any<br>free to investigate on its own into the<br>n in this regard and in the event of any<br>subsequent stage, the RGUHS, Bangalore may<br>UPLOAD |
| Upload Candidate Thumb Impression(Left Hand)                                                                                                    | Choose File No file chosen<br>(.Jpg File Size not more than 50KB)                                                                                                    | UPLOAD                                                                                                    |
|                                                                                                    | SUBMIT APPLICATION                                                                                                    |                                                                                                    |

| ರಾಜೀವ್ ಗಾಂಧಿ<br>Rajiv Gan                                                                                                    | ಆರೋಗ್ಯ ವಿಜ್ಞಾನಗಳ ವಿಶ್ವವಿದ್ಯಾಲಯ, ಕರ್ನಾ<br>dhi University of Health Sciences, Karnataka<br>4th 'T' Block,Jayanagara,Bengaluru - 560 041,India<br>Eligibility Certificate                                                                                                    | -ist -                                                                                                    |  |  |  |  |  |  |
|----------------------------------------------------------------------------------------------------|----------------------------------------------------------------------------------------------------|----------------------------------------------------------------------------------------------------|--|--|--|--|--|--|
| Educational Details Documents Upload Payment                                                                                                    | Declaration Download Report Application Status Logout                                                                                                    |                                                                                                    |  |  |  |  |  |  |
| Candidate Name: TEST Roll Number: M12345                                                                                                    | Application Number: MELC2022052650 Logged In Time : 26/06/2                                                                                                    | 2022 03:07:52 PM                                                                                              |  |  |  |  |  |  |
| ☑ I declare that the entries made by me in this false information or document produced by me correctness of information furnished by me in t information furnished by me being found to be i cancel such Eligibility Certificate. | form are true to my knowledge and I understand that I am liable for ac<br>I also understand that the RGUHS, Bangalore, shall be free to investigat<br>his application and/or call for any further information in this regard a<br>ncorrect or false, during such investigation or at any subsequent stage | tion under the law for any<br>ie on its own into the<br>and in the event of any<br>, the RGUHS, Bangalore may |  |  |  |  |  |  |
| Upload Candidate Signature                                                                                                    | Choose File No file chosen<br>(.Jpg File Size not more than 50KB)                                                                                                    | Tat                                                                                                    |  |  |  |  |  |  |
| Upload Candidate Thumb Impression(Left Hand)                                                                                                    | Choose File No file chosen<br>(.Jpg File Size not more than 50KB)                                                                                                    |                                                                                                    |  |  |  |  |  |  |
| SUBMIT APPLICATION                                                                                                    |                                                                                                    |                                                                                                    |  |  |  |  |  |  |

18. After submit declaration, go to Download report menu, then click Download Application, Download the application form.

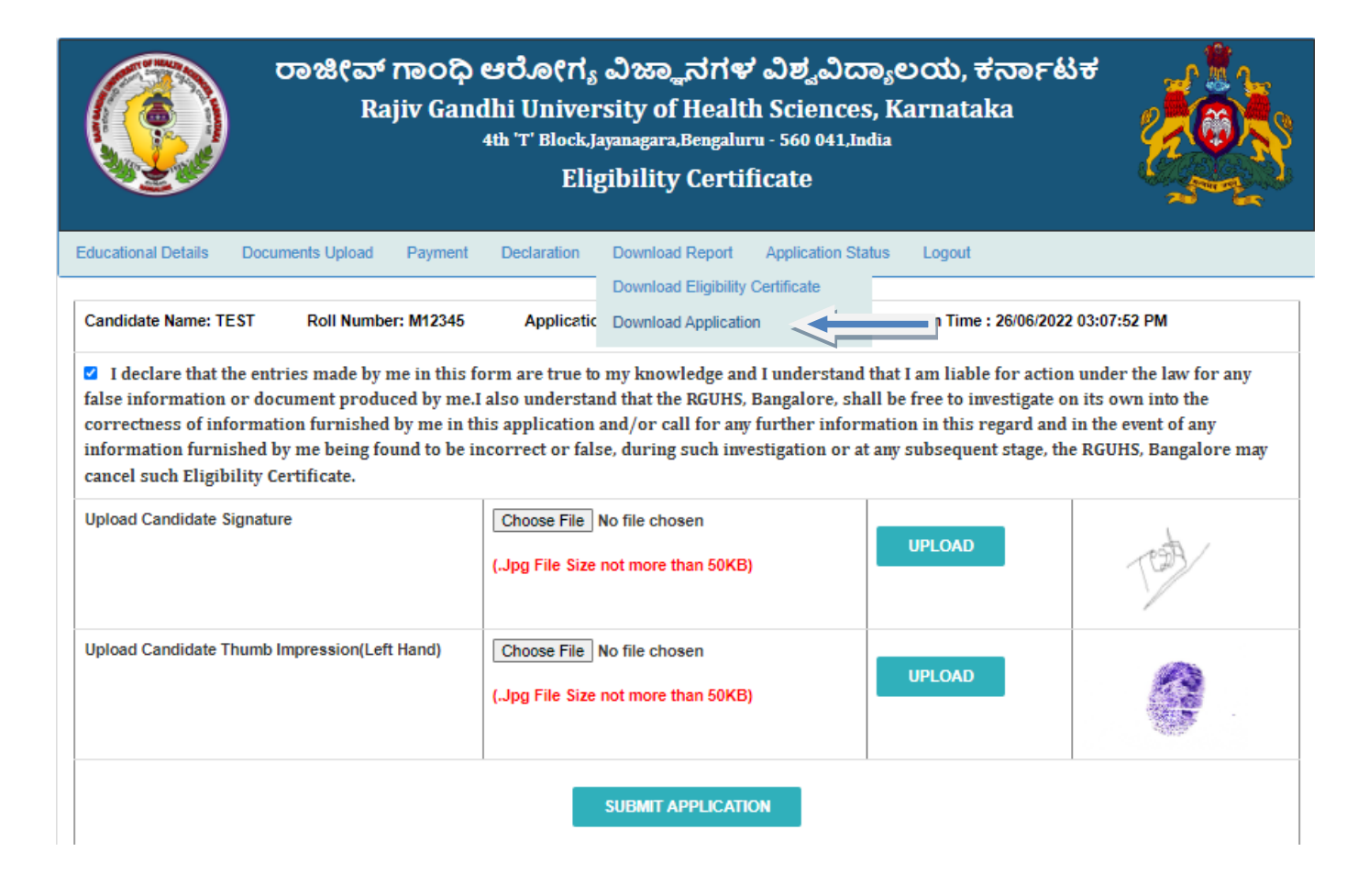

#### 19. Application form.

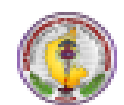

#### Rajiv Gandhi University of Health Sciences, Karnataka

4th 'T' Block Jayanagar, Bengaluru-560041.

| PUC/Diploma Roll M12345<br>Number |             |                 |                                                                | Application Number MELC2022052650 |           |                                        | 52650                          | • h 1 |
|-----------------------------------|-------------|-----------------|----------------------------------------------------------------|-----------------------------------|-----------|----------------------------------------|--------------------------------|-------|
| Candidate's Name TEST             |             |                 |                                                                | Facther's Name TEST               |           |                                        |                                |       |
| Gender                            | Gender Male |                 |                                                                | Date of Birth &                   | Age       | 17-08-1996                             | & 25                           | E FI  |
| Category                          | GM          |                 |                                                                | Mobile No                         |           | 9743860198                             |                                | 11.   |
| Email ID                          | test@g      | mail.com        |                                                                | Aadhaar Numb                      | er        | 8778946465                             | 46                             |       |
| Course Type                       | UG          |                 |                                                                | Nationality                       |           | Indian                                 |                                |       |
| Faculty                           | MEDICA      | VL.             |                                                                | Course                            |           | BACHELOR (                             | OF MEDICINE,<br>OF SURGERY     |       |
| Address                           | 12 ,Gov     | indarajnagar ,t | angalo                                                         | re ,580046                        |           |                                        |                                |       |
|                                   |             |                 |                                                                | EDUCATION D                       | ETAILS    | i                                      |                                |       |
| State                             |             |                 | KARNA                                                          | TAKA                              |           |                                        |                                |       |
| PUC/10+2/Diploma                  | Board Na    | ame             | GOVT. OF KARNATAKA DEPT.OF PRE-UNIVERSITY EDUCATION, BANGALORE |                                   |           |                                        |                                |       |
| 10th Std Board Nam                | e           |                 | KARNATAKA SECONDARY EDUCATION EXAMINATION BOARD                |                                   |           |                                        |                                |       |
| 10th Std Year of Pas              | sing        |                 | APRIL-2018                                                     |                                   |           |                                        |                                |       |
| PUC/10+2/Diploma<br>Address       | Board Na    | ame &           | KARNATAKA SECONDARY EDUCATION EXAMINATION BOARD,               |                                   |           |                                        |                                |       |
| PUC/10+2/Diploma                  | Year of J   | oining          | JUNE-2018                                                      |                                   |           |                                        |                                |       |
| PUC/10+2/Diploma                  | Year of C   | Completion      | MAY-2020                                                       |                                   |           |                                        |                                |       |
| PUC/10+2/Diploma                  | Result D    | ate             | APRIL-2020                                                     |                                   |           |                                        |                                |       |
| PUC/10+2/Diploma                  | Marksca     | rd No           | 489946                                                         |                                   |           |                                        |                                |       |
| PUC MARKS DETAILS                 |             |                 |                                                                |                                   |           |                                        |                                |       |
| Subject Name PUC English          |             | ' I'            | PUC Physics                                                    | PUC                               | Chemistry | PUC<br>Biology/Biotechn<br>ology/Maths | PUC<br>Urdu/Arabic/Pers<br>ian |       |
| Max. Marks                        |             | 100             |                                                                | 100                               |           | 100                                    | 100                            |       |
| Marks Obtained                    |             | 75              |                                                                | 65                                |           | 78                                     | 84                             |       |
| PUC PCB/PCM<br>Percentage         |             |                 |                                                                |                                   | 7         | 5.67 %                                 |                                |       |

#### APPLICATION FORM FOR ELIGIBILITY CERTIFICATE

20. a) Documents uploaded by Student are verified by the university.

b) Once the application is approved by the director then student will get a message to download the Eligibility certificate.

c) Once you get a message then login by entering Application number and password, click on Download Eligibility certificate option, click on view button to view the certificate.

21. Click on Download Report Menu, then click on Download Eligibility Certificate button to download the certificate.

| ರಾಜೀವ್ ಗಾಂಧಿ ಆರ<br>Rajiv Gandhi<br>4th                                                                                                    | ರೋಗ್ಯ ವಿಜ್ಞಾನಗಳ ವಿಶ್ವವಿದ್ಯಾಲಯ, ಕ<br>University of Health Sciences, Karnatak<br>T <sup>. Block, Jayanagara, Bengaluru - 560 041, India</sup><br>Eligibility Certificate                                                                      | तिक्तन्धित्त<br>a                                                                                                    |
|----------------------------------------------------------------------------------------------------|----------------------------------------------------------------------------------------------------|----------------------------------------------------------------------------------------------------|
| Educational Details Documents Upload Payment Do                                                                                                    | Application Download Report Application Status Logout                                                                                                    |                                                                                                    |
| □ I declare that the entries made by me in this form<br>false information or document produced by me.I als<br>correctness of information furnished by me in this a<br>information furnished by me being found to be incom<br>may cancel such Eligibility Certificate. | n are true Download Application nd that I am lia<br>o understand that the Rooms, bangatore, shall be free to i<br>pplication and/or call for any further information in this<br>rrect or false, during such investigation or at any subsequ | able for action under the law for any<br>investigate on its own into the<br>regard and in the event of any<br>ent stage, the RGUHS, Bangalore |
| Upload Candidate Signature                                                                                                    | Choose File No file chosen<br>(Size not more than 50KB)                                                                                                    | UPLOAD                                                                                                    |
| Upload Candidate Thumb Impression(Left Hand)                                                                                                    | Choose File No file chosen<br>(Size not more than 50KB)                                                                                                    | UPLOAD                                                                                                    |
|                                                                                                    | SUBMIT APPLICATION                                                                                                    |                                                                                                    |
|                                                                                                    |                                                                                                    |                                                                                                    |

22. Enter Application Number, then click On View button and download the certificate.

| ರಾಜೀವ್ ಗಾಂಧಿ ಆರೋಗ್ಯ ವಿಜ್ಞಾನಗಳ ವಿಶ್ವವಿದ್ಯಾಲಯ, ಕರ್ನಾಟಕ<br>Rajiv Gandhi University of Health Sciences, Karnataka<br>4th 'T' Block,Jayanagara,Bengaluru - 560 041,India<br>Eligibility Certificate |                  |         |             |                |            |                  |           |  |  |
|----------------------------------------------------------------------------------------------------|------------------|---------|-------------|----------------|------------|------------------|-----------|--|--|
| Educational Details                                                                                                    | Documents Upload | Payment | Declaration | Download I     | Report     | Application Stat | is Logout |  |  |
| Candidate Name: TEST Roll Number: M12345 Application Number: MELC2022052650 Logged In Time : 26/06/2022 03:58:40 PM                                                                            |                  |         |             |                |            | 40 PM            |           |  |  |
|                                                                                                    |                  |         |             | wilload Eligit | Juity Cert | incate           |           |  |  |
|                                                                                                    |                  |         | MELC        | 2022052650     |            |                  |           |  |  |
|                                                                                                    | VIEW             |         |             |                |            |                  |           |  |  |

23. Click on View button to download the certificate.

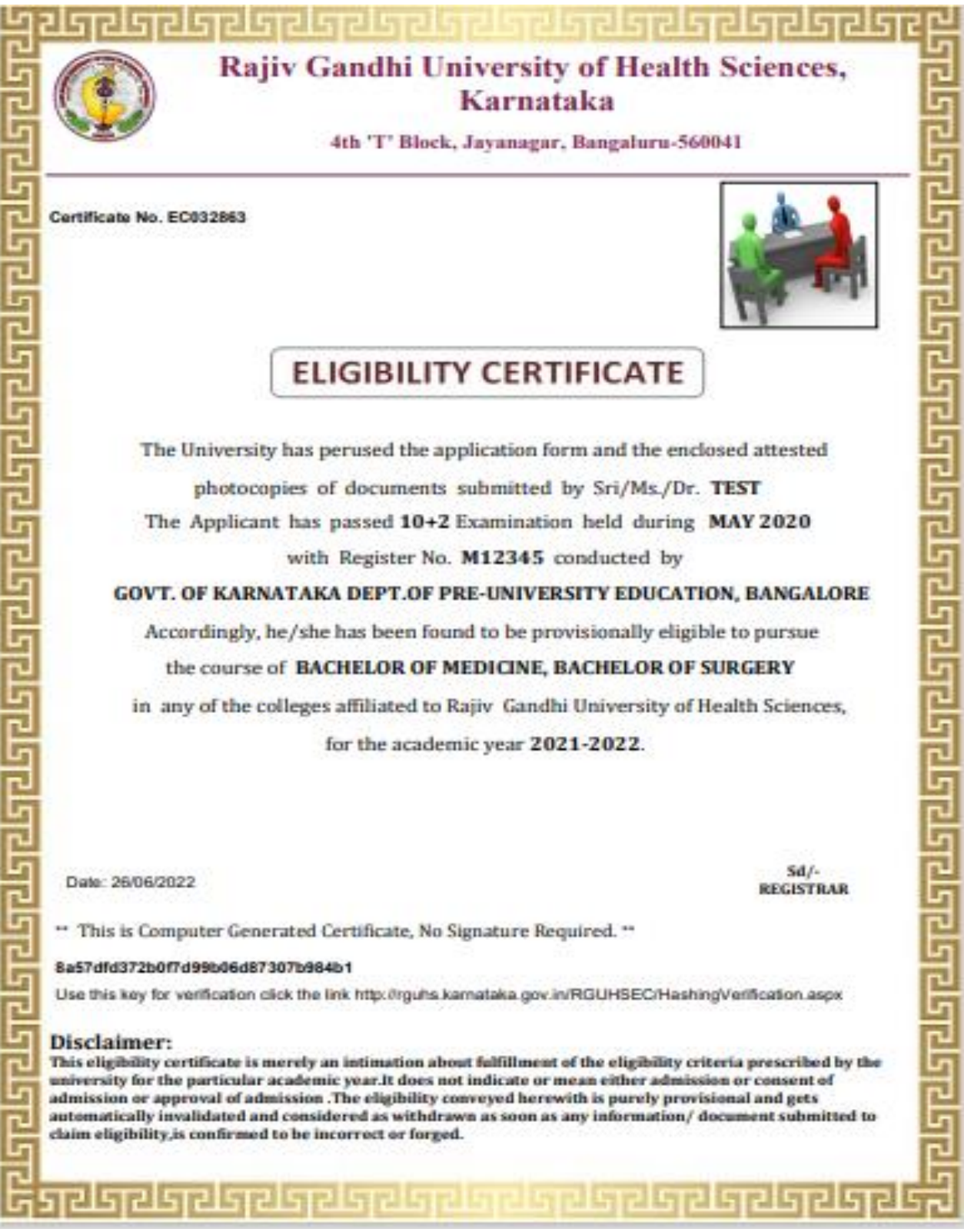

24. Check Application Status in Application Menu.

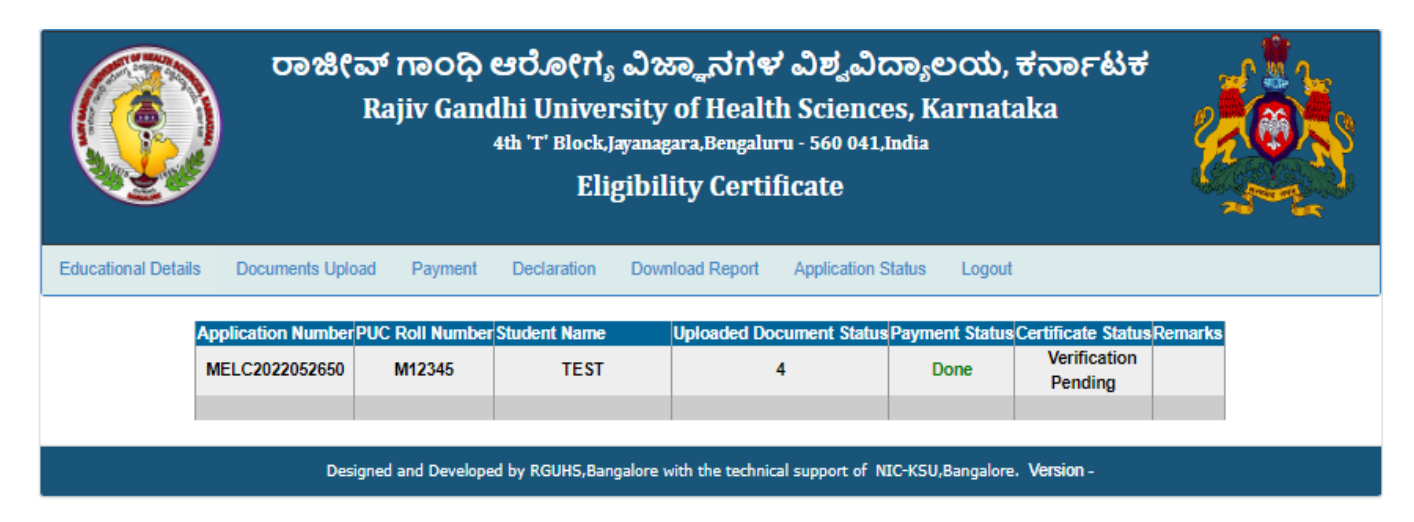

25. Search Application Number, if you forgot the Application Number.

| ರಾಜೀವ್ ಗಾಂಧಿ ಆರೋಗ್ಯ ವಿಜ್ಞಾನಗಳ ವಿಶ್ಲ<br>Rajiv Gandhi University of Health Scie<br>4th 'T' Block,Jayanagara,Bengaluru - 560<br>Eligibility Certificate | ్జవిద్యాలయ, శనాంకటే<br>ences, Karnataka<br>o 041,India<br>e |
|----------------------------------------------------------------------------------------------------|-------------------------------------------------------------|
|                                                                                                    | Registered Sign In Search Application Number User Manual    |
| Search Application Number for UG Eligibi         Enter PUC/10+2 Roll Number/       Registration Number *         SUBMIT       CLEAR                  | ility Certificate                                           |
|                                                                                                    |                                                             |

26. Enter PUC/10+2 roll number or registration number for Search Application Number.

| ರಾಜೀವ್ ಗಾಂಧಿ ಆರೋಗ್ಯ ವಿಜ್ಞಾನ<br>Rajiv Gandhi University of H<br>4th 'T' Block,Jayanagara,Be<br>Eligibility C | Sriಳ こち<br>ealth Sci<br>ngaluru - 560<br>ertificate | ್ವವಿದ್ಯಾಲಯ,<br>ences, Karnat<br>9 041,India<br>9 | ಕರ್ನಾಟಕ<br>aka     | Ż      | <b>O</b>    |
|----------------------------------------------------------------------------------------------------|-----------------------------------------------------|--------------------------------------------------|--------------------|--------|-------------|
|                                                                                                    |                                                     | Registered Sign In                               | Search Application | Number | User Manual |
| Search Application Number fo                                                                                | or UG Eligib                                        | ility Certificate                                |                    |        |             |
| Enter PUC/10+2 Roll Number/<br>Registration Number *                                                        | M12345                                              |                                                  |                    |        |             |
| SUBMIT                                                                                                    | CLEAR                                               |                                                  |                    |        |             |
|                                                                                                    |                                                     |                                                  |                    |        |             |
| Student I                                                                                                   |                                                     |                                                  |                    |        |             |
| Student Name                                                                                                | TEST                                                |                                                  |                    |        |             |
| Application Number                                                                                          | MELC202                                             | 2052650                                          |                    |        |             |
| Click here t                                                                                                | o Login                                             |                                                  |                    |        |             |
| Designed and Developed by RGUHS,Bangalore with the                                                          | technical suppo                                     | rt of NIC-KSU,Bangalore                          | e. Version -       |        |             |

27. If you forgotten the Password. Go to Login Page click on Forgot Password Link.

| ರಾಜೀವ್ r<br>Raji | ಾಂಧಿ ಆರೋಗ್ಯ ವಿ<br>v Gandhi Universi<br>4th 'T' Block.Jayan<br>Eligit | )ಜ್ಞಾನಗಳ ವಿಶ್ವ<br>ty of Health Scie<br>nagara,Bengaluru - 560<br>pility Certificate | <sub>s</sub> చిద్యాలయ,<br>ences, Karnat<br><sup>041,India</sup> | ಕರ್ನಾಟಕ<br>aka            |             |
|------------------|----------------------------------------------------------------------|-------------------------------------------------------------------------------------|-----------------------------------------------------------------|---------------------------|-------------|
|                  |                                                                      |                                                                                     | Registered Sign In                                              | Search Application Number | User Manual |
|                  | UG                                                                   | Eligibility Registered Use                                                          | r                                                               |                           |             |
|                  | Application Number                                                   | Application No                                                                      |                                                                 |                           |             |
|                  | Password                                                             | Password                                                                            |                                                                 |                           |             |
|                  | SUE                                                                  | 3MIT Forgot Passw                                                                   | ord?                                                            | _                         |             |
|                  | New U                                                                | Iser? Click here to Regis                                                           | ter                                                             |                           |             |
| Designed ar      | nd Developed by RGUHS,Bangalo                                        | re with the technical suppor                                                        | t of NIC-KSU,Bangalore                                          | e. Version -              |             |

28. Enter the Application Number, then Click on Submit button. OTP will send to your mobile number

|                                                                                                    | ರಾಜೀವ್ ಗಾಂಧಿ ಆರೋಗ್ಯ ವಿಜ್ಞಾನಗಳ ವಿಶ್ವವಿದ್ಯಾಲಯ, ಕರ್ನಾಟಕ<br>Rajiv Gandhi University of Health Sciences, Karnataka<br>4th 'T' Block,Jayanagara,Bengaluru - 560 041,India<br>Eligibility Certificate |                |                           |             |
|----------------------------------------------------------------------------------------------------|----------------------------------------------------------------------------------------------------|----------------|---------------------------|-------------|
|                                                                                                    | Registere                                                                                                    | ed Sign In     | Search Application Number | User Manual |
|                                                                                                    | Reset Password                                                                                                    | Reset Password |                           |             |
|                                                                                                    | Application Number MELC2022052650                                                                                                    |                |                           |             |
|                                                                                                    | SUBMIT                                                                                                    |                |                           |             |
|                                                                                                    |                                                                                                    |                |                           |             |
| Designed and Developed by RGUHS, Bangalore with the technical support of NIC-KSU, Bangalore. Version - |                                                                                                    |                |                           |             |

29. Enter OTP and then click on validating OTP.

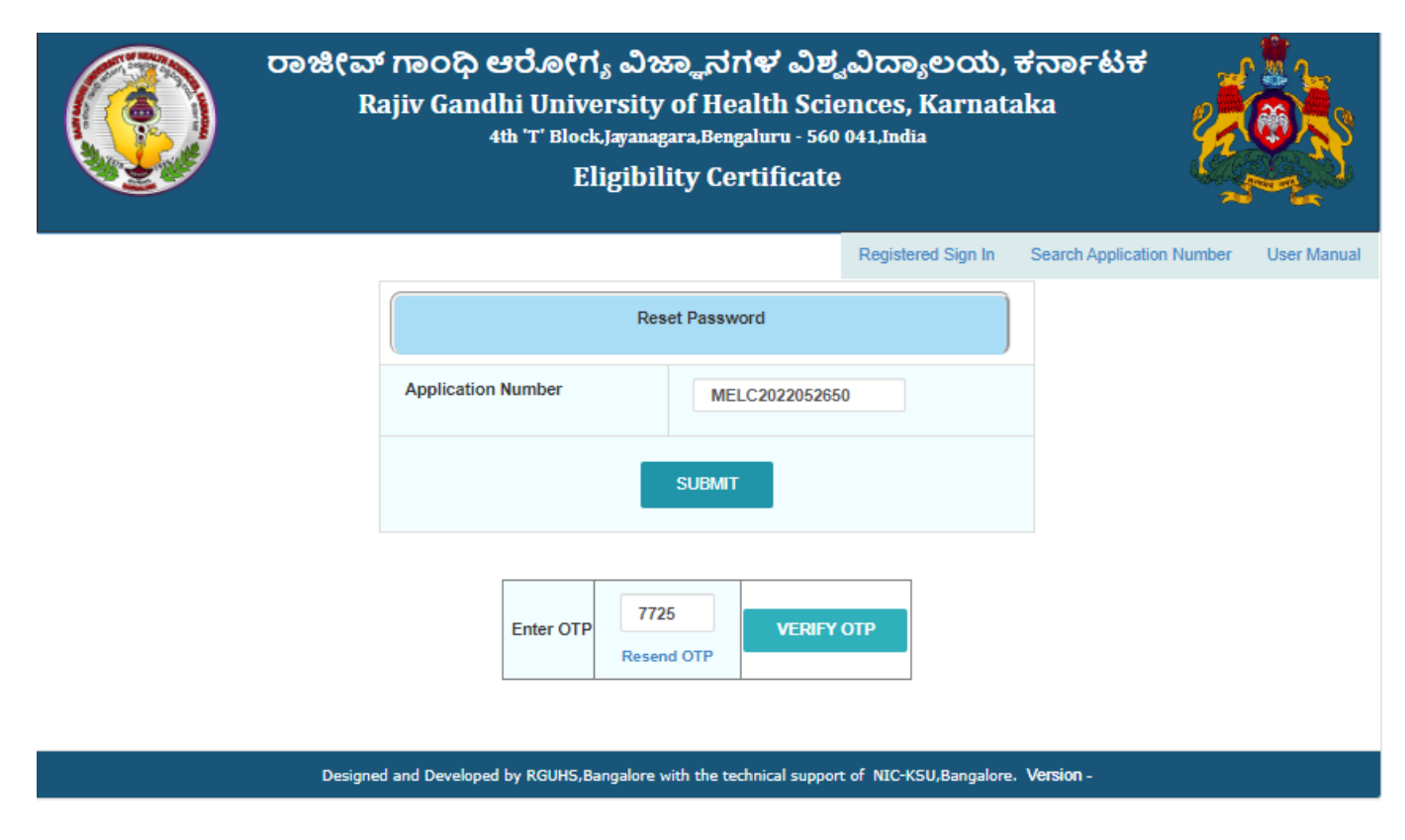

30. After validating OTP, Set new password then click on Save button.

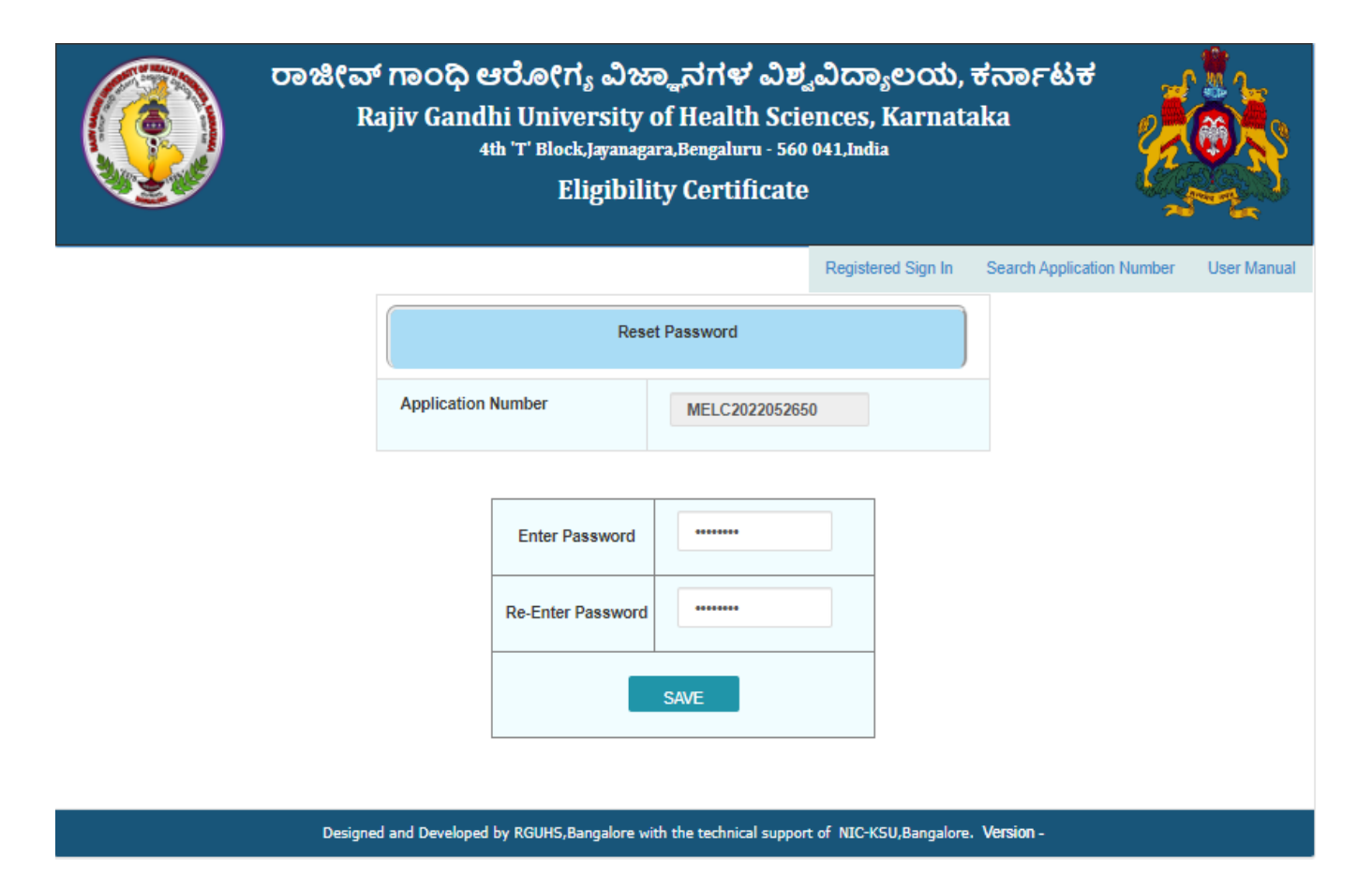